# AGENDE SEU ATENDIMENTO NO PORTA ABERTA

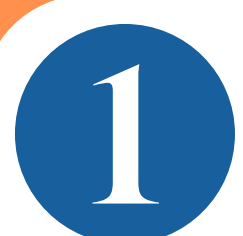

Acesse o endereço https://cidadao.campinas.sp.gov.br ou baixe o aplicativo em seu celular e faça seu cadastro.

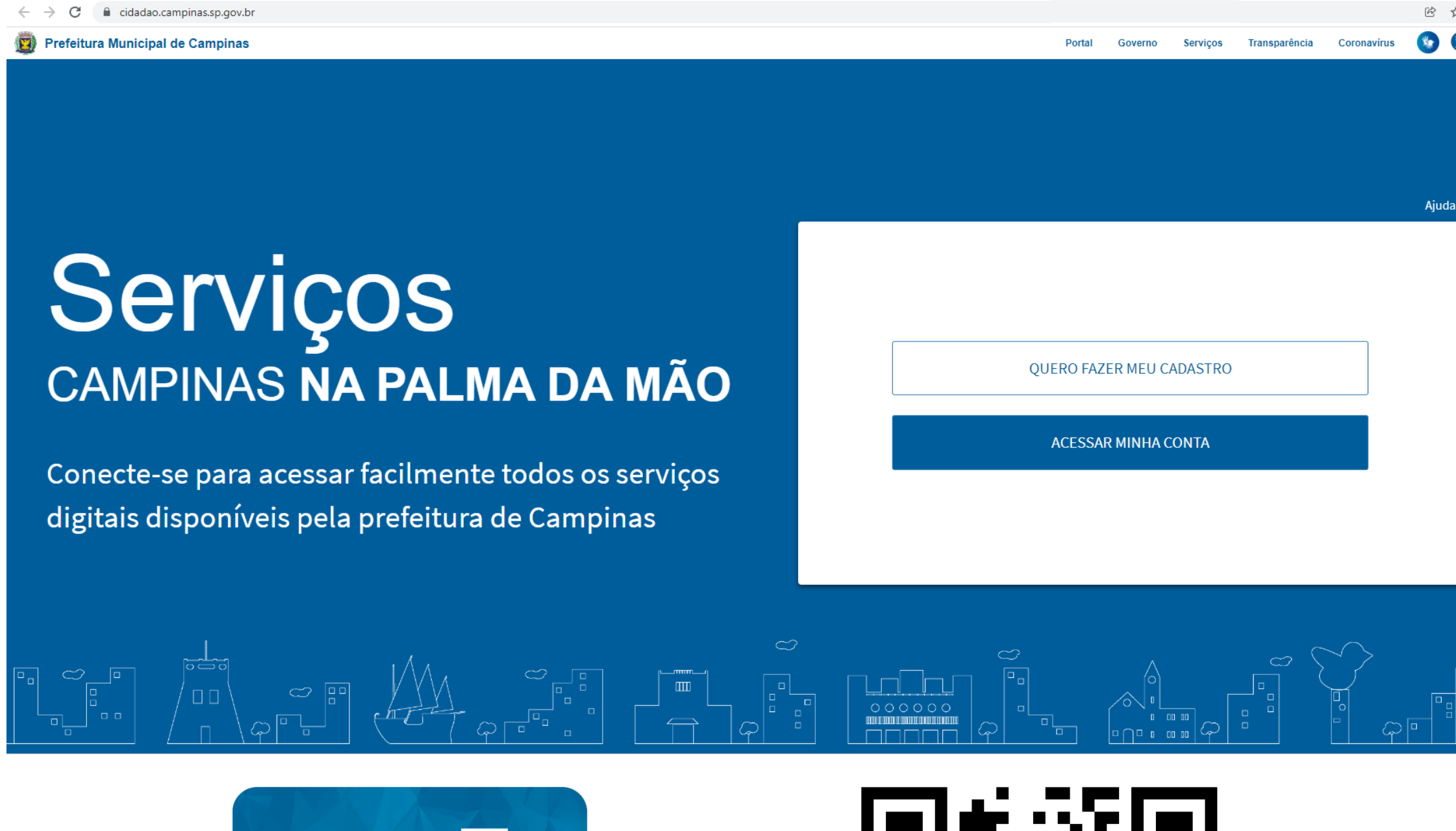

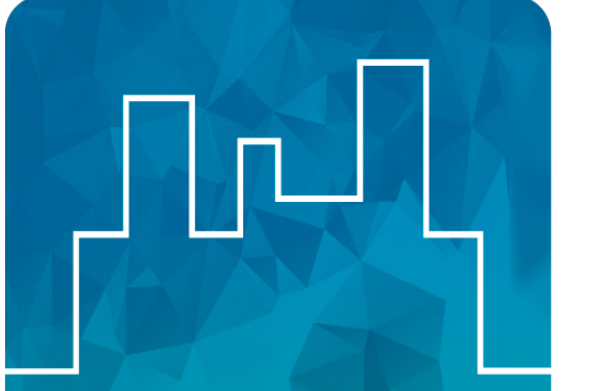

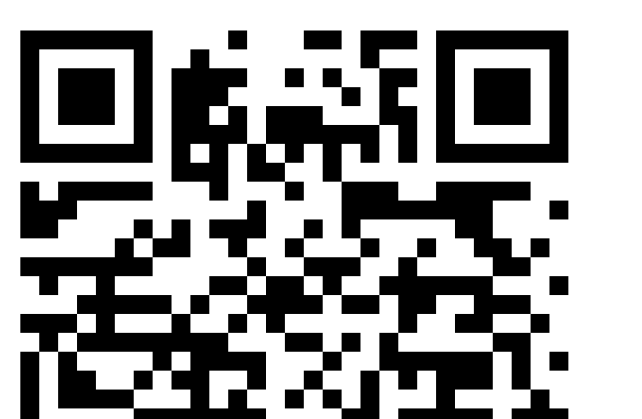

2 Com o cadastro pronto, clique em "Ver todos os serviços" e, em seguida, clique em AGENDAMENTO DE ATENDIMENTO AO CIDADÃO.

| Prefeitura Municipal de Campina                               | S                |                                                            |                      |                   | Portal                                    | Governo               | Serviços     | Transparência   | Coronavírus | <b>8</b> 8 |
|---------------------------------------------------------------|------------------|------------------------------------------------------------|----------------------|-------------------|-------------------------------------------|-----------------------|--------------|-----------------|-------------|------------|
| Olá,                                                          |                  |                                                            |                      | Procurar um servi | ço                                        |                       |              |                 |             | ٩          |
| Serviços que você mais acessa                                 |                  |                                                            | Serviços em destaque |                   |                                           |                       |              |                 | 6           |            |
| AGENDAMENTO DE ATENDIMENTO DO CIDADÃ                          | O AGENDAMENTO DE | ATENDIMENTO DO CIDADÃO                                     | 156 ONLINE           |                   |                                           | AGENDAM               | IENTO DE ATE | ENDIMENTO DO CI | DADÃO       |            |
| AMBIENTE EXCLUSIVO                                            | MEUS DÉBITOS     |                                                            | AMBIENTE EXCLUSIVO   |                   |                                           | INSCRIÇÕES EM EVENTOS |              |                 |             |            |
| Serviços por categoria                                        |                  |                                                            |                      |                   |                                           |                       |              |                 |             |            |
| Atendimento Presencial<br>Serviços com atendimento presencial |                  | Consultas<br>Grupo de aplicativos relacionados à consultas |                      | Ð                 | <b>Cultura</b><br>Agenda, Eventos, Inscri | ções                  |              |                 | Ę           | 9          |
| <b>Educação</b><br>Escolas, Boletim, EJA                      |                  | Finanças<br>IPTU, ISSQN, Certidões, Débitos                |                      | \$                | Meio Ambiente<br>Coleta de lixo, pontos d | e descarte de         | materiais.   |                 |             |            |
| SERVIÇOS<br>Grupo geral para os aplicativos                   | ¢°               | Saúde<br>Medicamentos, farmácias                           |                      | Ų                 | Solicitações<br>156, Procon, Protocolo    |                       |              |                 |             |            |

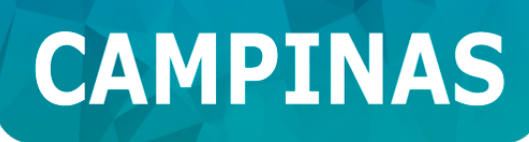

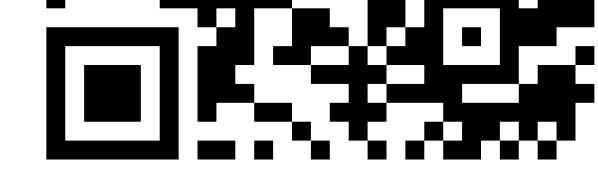

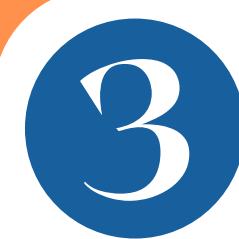

Clique em "Novo Agendamento" e escolha um dos locais de atendimento que deseja ser atendido.

|                                | O DE ATENDIMENTO DO CIDADÃO 🏠 Favoritar                       |        |
|--------------------------------|---------------------------------------------------------------|--------|
| <b>Q</b> Meus Agendamentos     | Novo Agendamento Como funciona o agendamento                  |        |
| Filtro:                        |                                                               |        |
| Exibir todos Ocultar to        | odos Ordenar por posto 💌 digite o nome do serviço 💌 Pesquisar | Limpar |
| Prezado cidadão, o sistema     | encontrou o(s) seguinte(s) serviço(s).                        |        |
| Serviços:                      |                                                               |        |
| Clique nos itens abaixo para e | exibir/ocultar os subitens.                                   |        |
| Agiliza Campinas - Barão       | o Geraldo (Rua Luiz Vicentin, 195)                            |        |
| Agiliza Campinas - Camp        | po Grande (Rua Manoel Machado Pereira, 902)                   |        |
| Agiliza Campinas - Nova        | Aparecida ( Rua João Carlos Amaral, 561)                      |        |
| Agiliza Campinas - Ouro        | Verde (Avenida Ruy Rodriguez, 3900)                           |        |
| Agiliza Campinas - Sousa       | as (Rua Humaitá, 144)                                         |        |
| CPAT - Centro (Av. Camp        | os Sales, 427)                                                |        |
| Espaço Cidadão (Paço M         | unicipal - Av. Anchieta, 200)                                 |        |
| 💶 Planejamento (Paço Mur       | nicipal - Av. Anchieta, 200 - 18º andar - sala 04)            |        |
| Porta Aberta + Porta Abe       | erta Empresarial (Paço Municipal - Av. Anchieta, 200)         |        |
| 👪 Urbanismo (Paco Munici       | ipal - Av. Anchieta, 200)                                     |        |

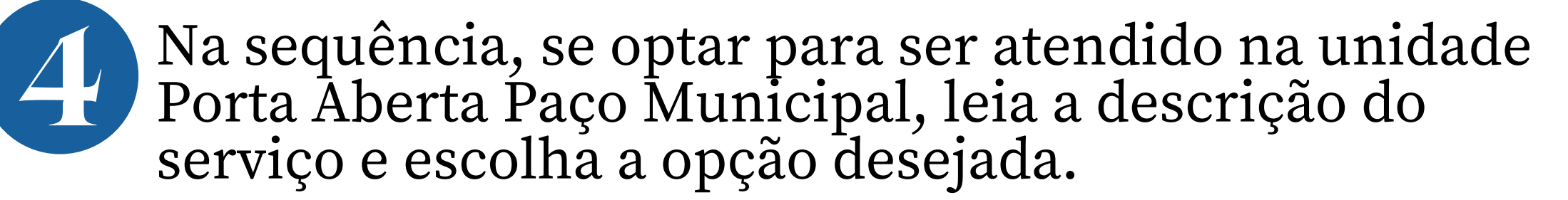

Porta Aberta + Porta Aberta Empresarial (Paço Municipal - Av. Anchieta, 200)

01) FINANÇAS - PARCELAMENTO E/OU GUIA À VISTA DE DÉBITOS DA PESSOA FÍSICA Verificação de débitos, emissão de guia à vista e/ou negociação de dívidas vencidas.

02) FINANÇAS - PARCELAMENTO E/OU GUIA À VISTA DE DÉBITOS DA PESSOA JURÍDICA Verificação de débitos, emissão de guia à vista e/ou negociação de dívidas vencidas.

**3) FINANÇAS - IPTU - ISENÇÃO/NÃO INCIDÊNCIA/IMUNIDADE TRIBUTÁRIA** Análise de pedido de ISENÇÃO/NÃO INCIDÊNCIA/IMUNIDADE TRIBUTÁRIA - Este pedido também pode ser feito com o envio do requerimento e documentos obrigatório parc

Impugnação do carnê do IPTU e Taxa de Lixo/Recursos que estão dentro do prazo recursal, ou mesmo, solicitação de atualização de terreno para casa. (Agendamento NÂ

05) FINANÇAS - CERTIDÃO DE VALOR VENAL/NEGATIVA DE LANÇAMENTO/ÁREA CONSTRUÍDA – INSS Certidão que não está disponível no link: https://certidoes-web.campinas.sp.gov.br/form\_vlvenal.php. Informações acesse o link: https://www.campinas.sp.gov.br/goven

• 06) FINANÇAS – ISSQN – Inscrição Mobiliária de Pessoa Natural e Pessoa Natural - Equip. à Jurídica
• DIC PESSOA FÍSICA - ABERTURA, ALTERAÇÃO, ENCERRAMENTO e 2º VIA DO DIC. - ENCERRAMENTO RETROATIVO: enviar e-mail para sei.drm@campinas.sp.gov.br e seguir o

# Se optar por uma das unidades Agiliza Campinas, selecione "FINANÇAS - PORTA ABERTA".

Agiliza Campinas - Barão Geraldo (Rua Luiz Vicentin, 195)

### 📰 FINANÇAS - PORTA ABERTA

Agendamento de serviços como levantamento de débitos da pessoa física e jurídica, geração de guias de pagamento e parcelamento de débitos.

#### - FINANÇAS - LEVANTAMENTO DE DÉBITOS, GERAÇÃO DE GUIAS E PARCELAMENTOS 🛗

Traga documentação de propriedade do imóvel ou de representatividade junto ao Proprietário / Contribuinte do Imposto.No dia Clique aqui para ver a documentação necessária / orientações.

#### **PROCON - ATENDIMENTO AO CONSUMIDOR**

Atendimento aos consumidores no que se refere aos assuntos relacionados a consumo. Registros de reclamações, denúncias e orientações.

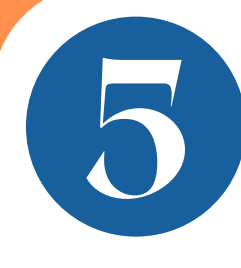

Em seguida, após clicar no ícone do calendário, leia a documentação/orientações, confirme e clique em "Escolher data agendamento".

## Confirmação do Serviço

Posto de Atendimento: Categoria:

Serviço:

#### ATENÇÃO:

A pessoa abaixo deverá comparecer no dia, local e horário agendado, identificando-se para validar o atendimento.

| N                          | ome:                       |                     |                      |                 |                |
|----------------------------|----------------------------|---------------------|----------------------|-----------------|----------------|
| c                          | PF:                        |                     |                      |                 |                |
|                            |                            |                     |                      |                 |                |
| Clique <mark>aqui</mark> p | ara ver a d                | locumentação neces  | sária / orientações. |                 |                |
| Confirmo<br>realização do  | o que li e t<br>o serviço. | omei ciência das or | ientações e/ou doc   | umentações nece | ssárias para a |
|                            |                            |                     | Escolher da          | ita agendamento | × Fechar       |

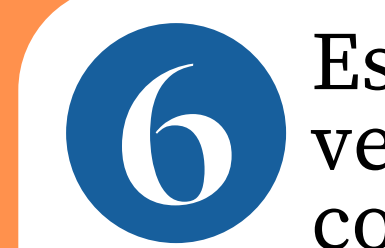

Escolha a data no calendário, identificada pela cor verde. Em seguida, selecione o horário e clique para confirmar.

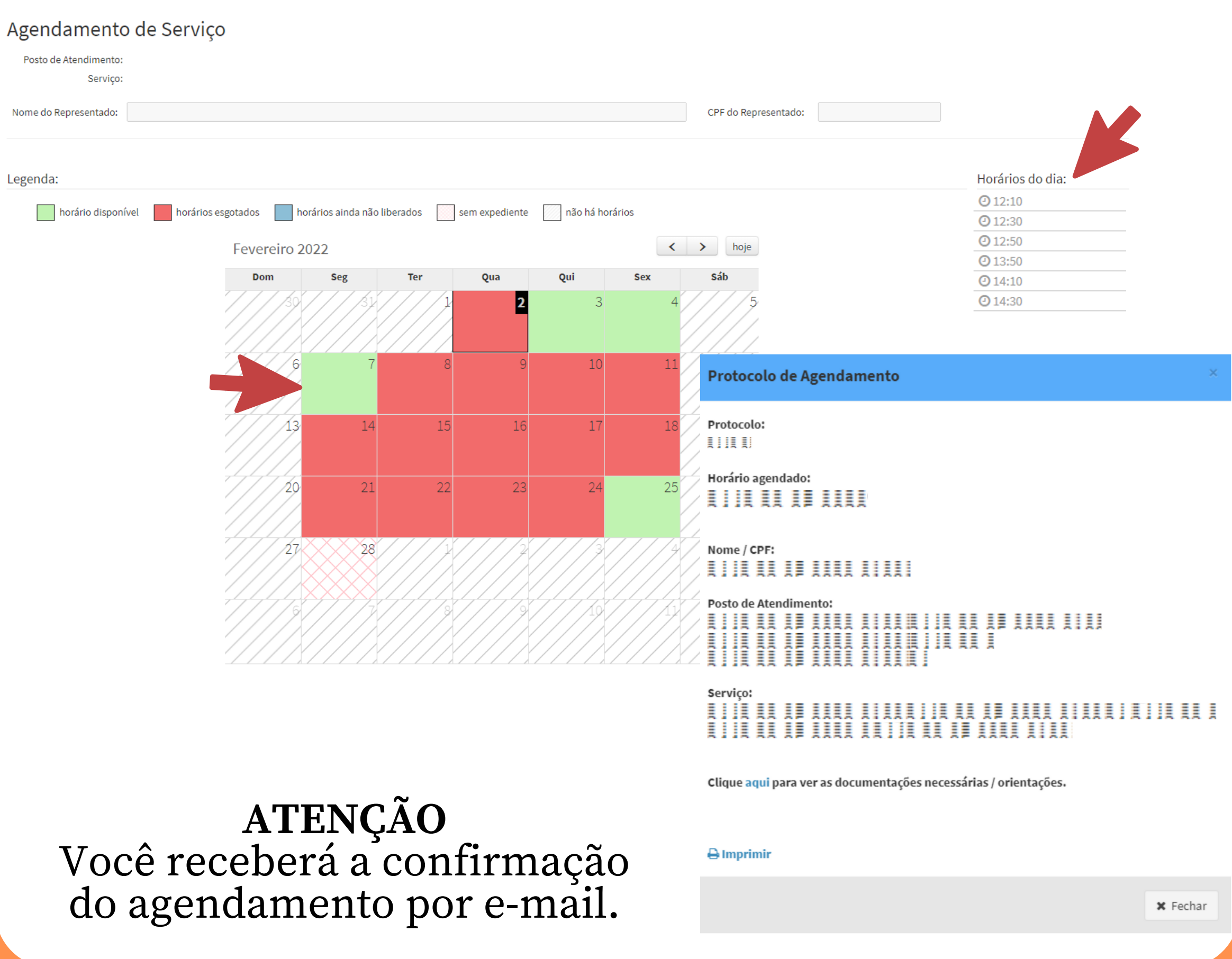